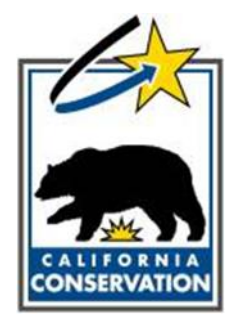

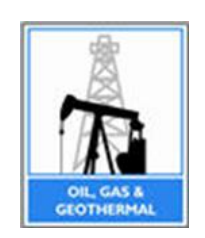

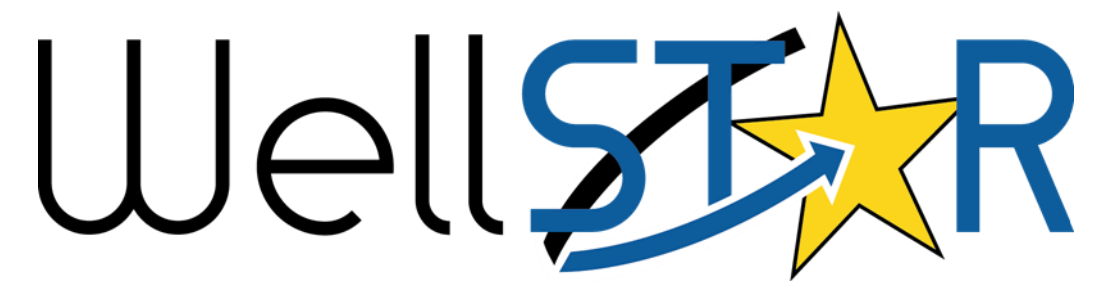

# User Reference Guide

# WELL MANAGEMENT Submit NOI Module 2

# **Table of Contents**

| СС | <b>DURSE OVE</b> | RVIEW               | .3 |
|----|------------------|---------------------|----|
|    | COURSE DES       | SCRIPTION           | 3  |
| 1  | SUBMI            | τ ΝΟΙ               | .7 |
|    | 1.1 SUBN         | ЛІТ NOI             | 7  |
|    | 1.1.1            | Key Points          | 7  |
|    | 1.1.2            | Steps to submit NOI | .7 |

# **COURSE OVERVIEW**

# **Course Description**

The Submit NOI course describes the process of submitting an NOI online form in the WellSTAR system. It details the process where external users or internal users (on behalf of external users) submit the NOI form.

# **Process Flow**

The end-to-end business process for Submit NOI covers the following: • Submit NOI Online Form

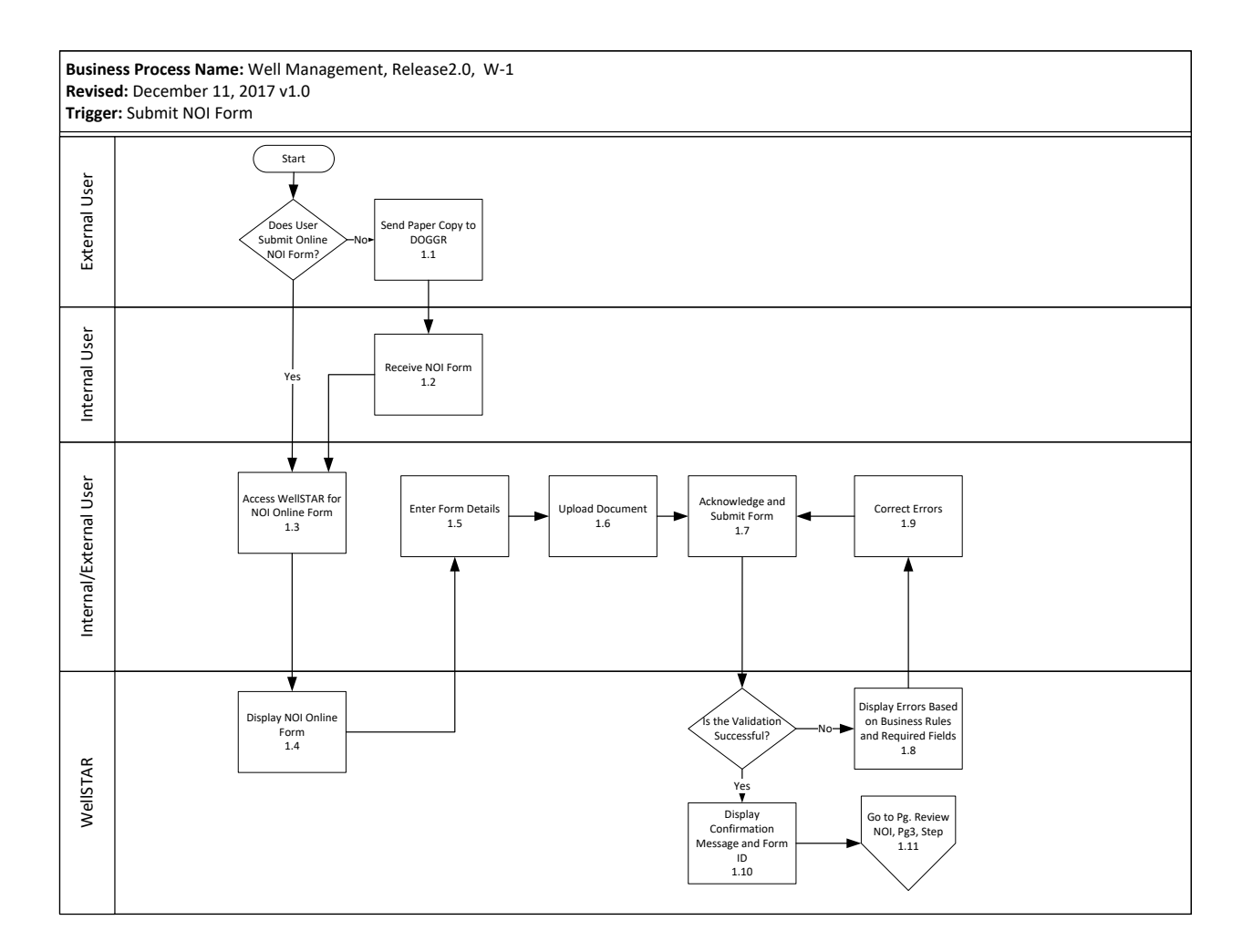

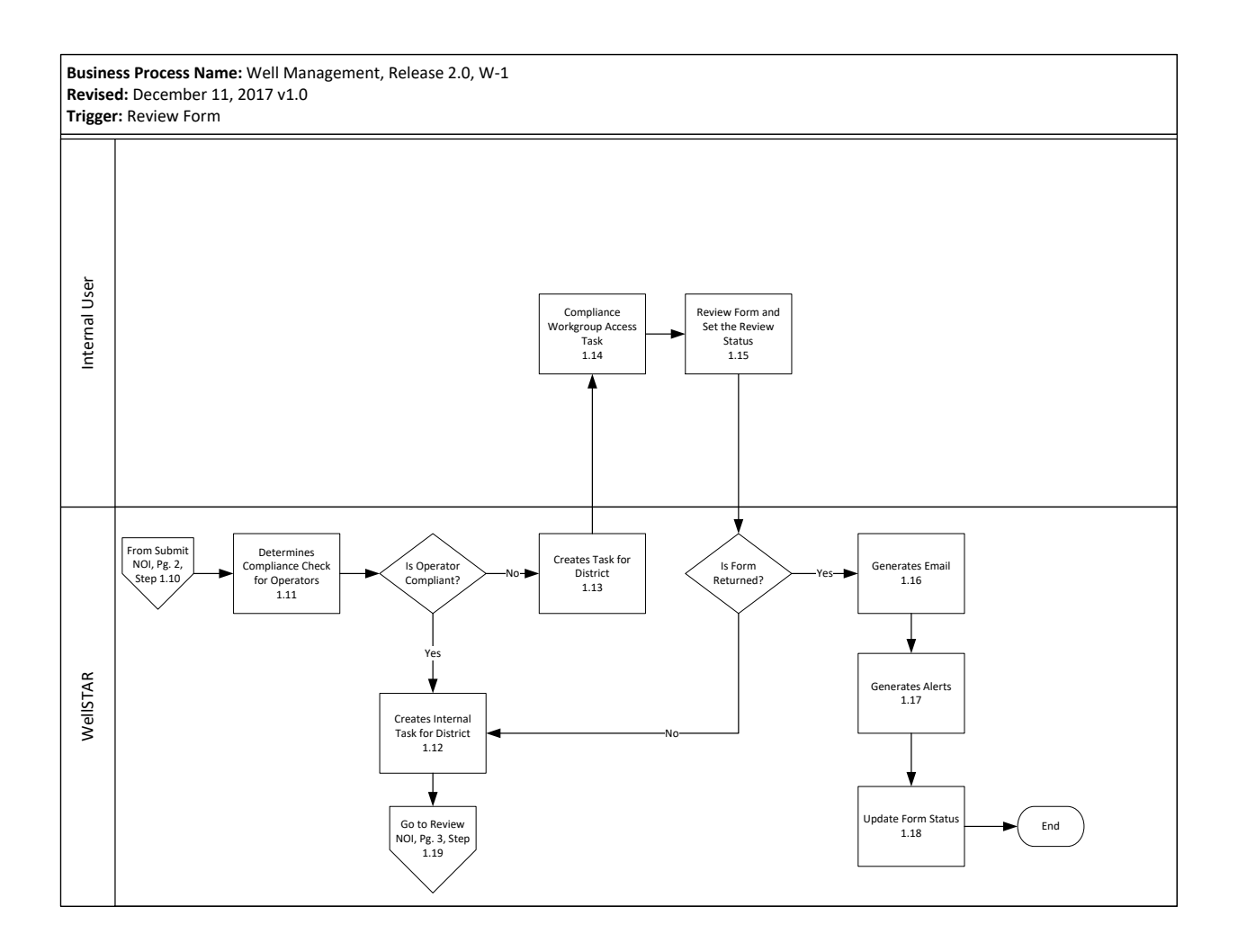

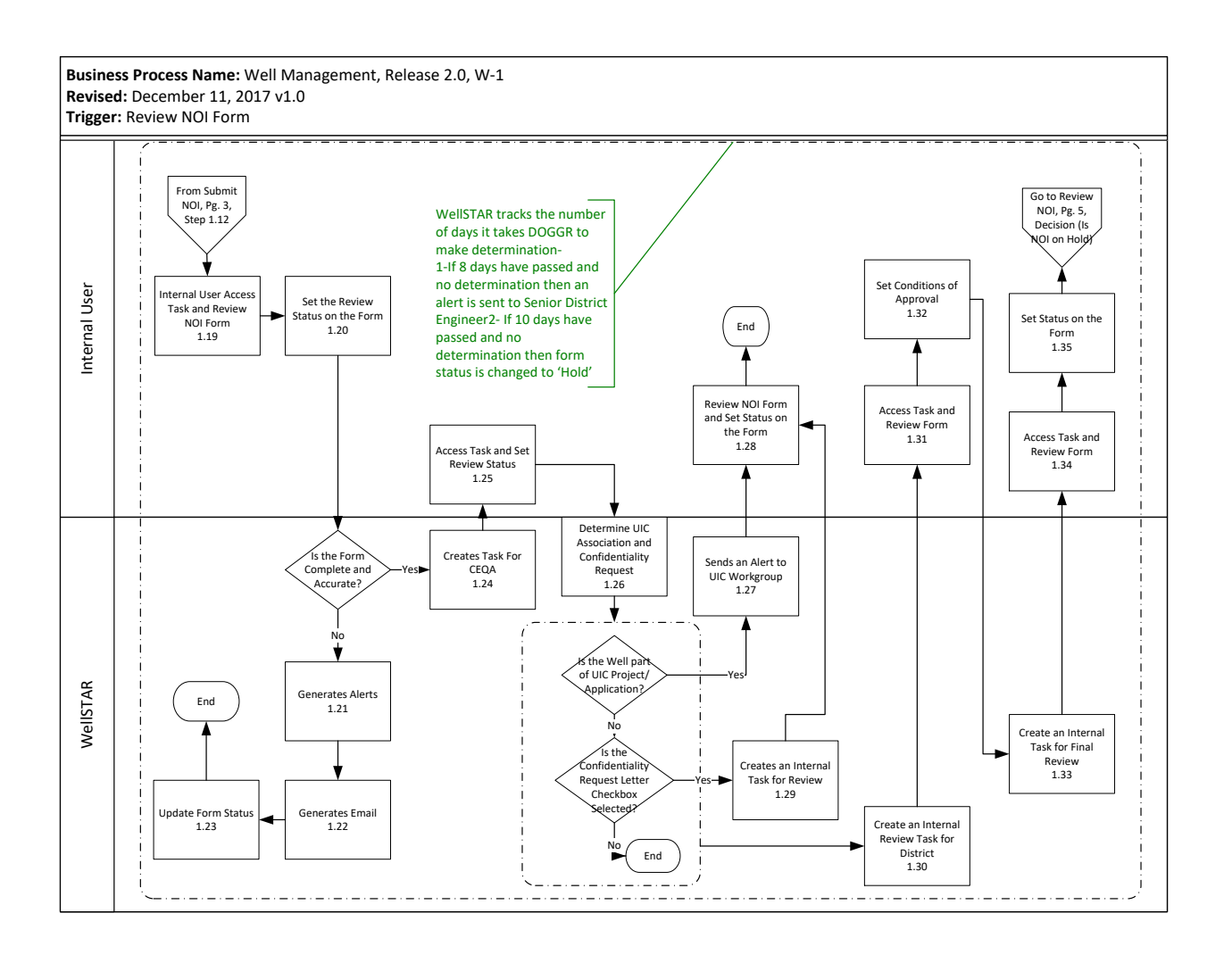

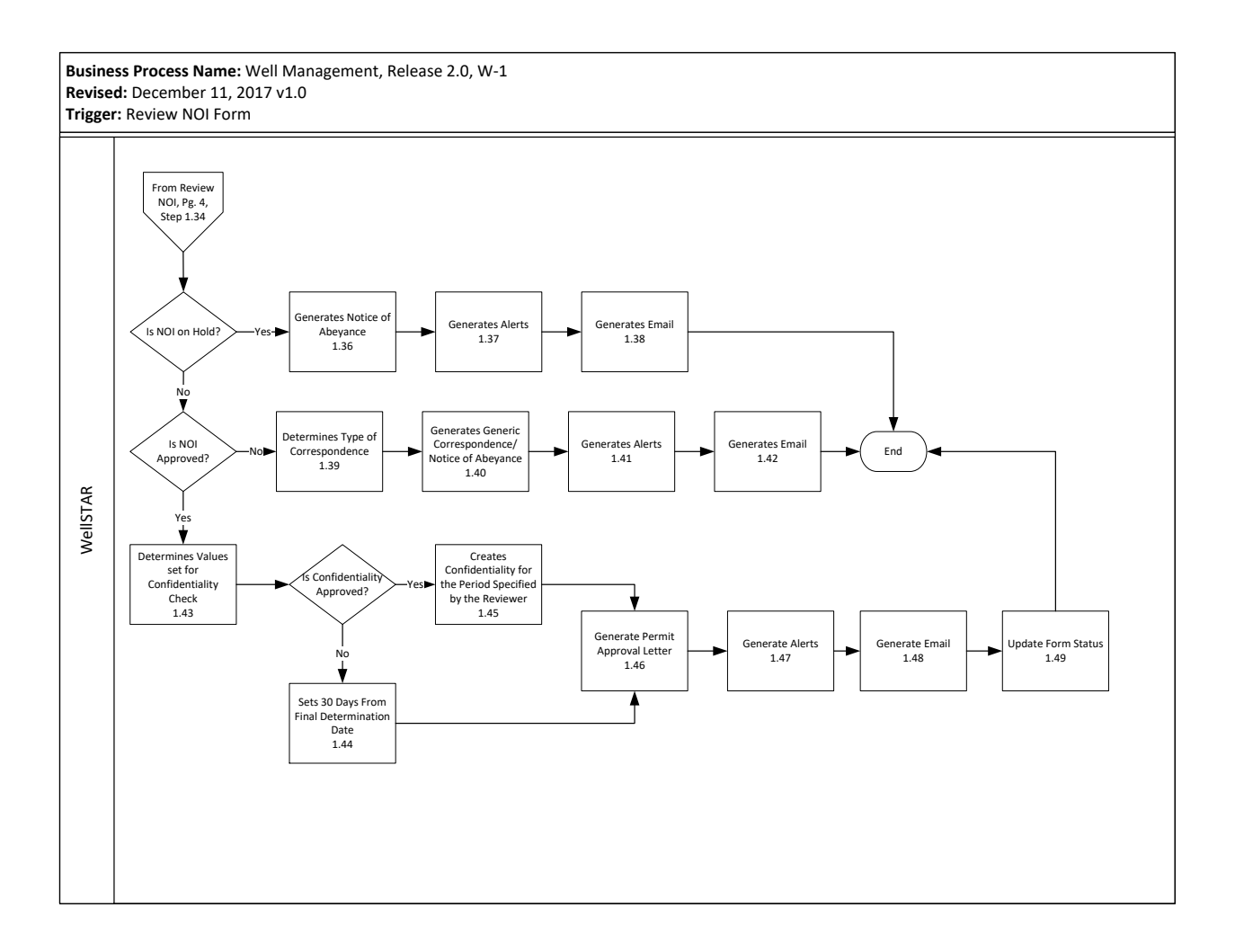

# 1 SUBMIT NOI

The NOI online form is used by external users and internal users (submitting on behalf of external users) to apply for DOGGR permits. Form can be used to complete and submit NOI for new well and existing well. The Operator must acknowledge the form is complete and accurate before it is submitted to the Department for review.

Lesson Objectives:

- Submit NOI
- Submit NOI for New Well

### 1.1.1 Key Points

- Notice of Intention form can be found from the lists of Online Forms or from the Well page.
- NOI is Created
- Required fields need to be entered before progressing on NOI online form

### 1.1.2 Steps to submit NOI

| Exploi                   | re Data Forms      | Tools                | Maps                                                                       |                   |                             |                      |
|--------------------------|--------------------|----------------------|----------------------------------------------------------------------------|-------------------|-----------------------------|----------------------|
| Home Step 1<br>Home      |                    | Step 2               |                                                                            | L Hello Prade     | eep Thallapalle, Departme   | ent of Conse<br>Help |
| MyTasks Tasks            | Alerts Online Forr | ns Forms In Progress | s Forms Submitted                                                          |                   |                             |                      |
|                          |                    |                      | ▼ Ac                                                                       | Ivanced Filtering | Search                      | \$                   |
| Form Name †              |                    | Form Category        | Purpose                                                                    | Version           | Count                       |                      |
|                          |                    |                      | DOGGR                                                                      |                   |                             | *                    |
| Lease Information        |                    | Lease                | Allows Users to create and maintain<br>Leases                              | 1                 | 14                          |                      |
| Notice of Intention      |                    | Well                 | Notice of Intention to Drill a Well                                        | 1                 | 22                          |                      |
| OG110 Monthly Production | Step 3             | Production           | Form used to report monthly<br>production data from Operators to<br>DOGGR  | 1                 | 13                          |                      |
| OG110B Monthly Injection |                    | Production           | Form used to report monthly injection<br>data from Operators to DOGGR      | <sup>in</sup> 1   | 3                           |                      |
| OG110D Monthly Disposit  | ion                | Production           | Form used to report monthly<br>disposition data from Operators to<br>DOGGR | 1                 | 2                           |                      |
| K ( 1 2 )                | ► 20 ▼ items per   | page                 |                                                                            | V                 | /iewing 1 - 20 from 23 resu | ults 💍               |

| VVells    | Entities                     |                 |              |                 | 3                | • Help                  |
|-----------|------------------------------|-----------------|--------------|-----------------|------------------|-------------------------|
|           | Facilities                   |                 |              | ▼ Advanced Filt | tering Actions - | rch 🌣                   |
| API       | Designation                  | Operator Name † | Current Type | Current Status  | /iew on Map      | Actions                 |
| 040293881 | Production<br>Sampliner 2    |                 | Oil & Gas    | Active          | lotice of Intent | Actions                 |
| 040295989 | Tests Newsom-Windes 11       |                 | Oil & Gas    | Active          | xport - Excel    | Actions                 |
| 040295989 | Transactions                 |                 | Oil & Gas    | Active          | Midway-Sunset    | Actions                 |
| 040296096 | Transfers Newsom-Windes 13   |                 | Oil & Gas    | Active          | Midway-Sunset    | Actions                 |
| 040296096 | 2 UIC Projectswsom-Windes 14 |                 | Oil & Gas    | Active          | Midway-Sunset    | Actions                 |
| 040296096 | Wells New 2 Windes 30        |                 | Oil & Gas    | Active          | Midway-Sunset    | Actions                 |
| 040296237 | 7 Sampliner 6                |                 | Oil & Gas    | Active          | Midway-Sunset    | Actions                 |
| H A       | 1 2 3 4 5 6 7                | 8 9 10 ►        | ► 20 ▼ items | per page        | Viewing          | 1 - 20 from 882 results |
|           |                              |                 |              |                 |                  |                         |

| Step | Action                                                       | Required Fields |
|------|--------------------------------------------------------------|-----------------|
| 1.   | Click the home button in the upper left hand corner.         |                 |
| 2.   | 2. Click on "Forms" in the toolbar above.                    |                 |
| 3.   | Click on form name- Notice of Intention.                     |                 |
| 4.   | Alternatively, for the existing wells, from the Home screen, |                 |
|      | click on the Explore Data tab and click on Wells             |                 |
| 5.   | Click on Action and from the drop down select Notice of      |                 |
|      | Intent                                                       |                 |
| 6.   | Click on the Notice of Intent Form to open form              |                 |

| Form Navigation | Form Information Please enter information below. Form Name Notice of Intention Organization*                                                                           | * Indicates required field                                                    |        |
|-----------------|----------------------------------------------------------------------------------------------------|-------------------------------------------------------------------------------|--------|
|                 | Is this a Supplementary Notice to a previously approved permit, or a refile?         Yes         No         Please enter the Permit Number below:         Permit No: * | Abandon<br>Deepen<br>New Drill<br>Re-Abandon<br>Refile<br>Rework<br>Sidetrack | •<br>م |

# Section 1. Form Information

| Step | Action                                                          | Required Fields |
|------|-----------------------------------------------------------------|-----------------|
| 1.   | Notice of Intention Form opens to Section 1 on the Form         | Organization    |
|      | Navigation; Form Information. Select the name of the            |                 |
|      | Organization from the Organization dropdown.                    |                 |
| 2.   | From the Notice Type dropdown, select the type of Notice.       | API,            |
|      | Note: For all types of Notices with the exception of New Drill, | Notice Type,    |
|      | select well API from the Well API dropdown.                     | Permit No &     |
|      | Additionally,                                                   | Wellbore        |
|      | Wellbore Number information is required for Abandon, Re-        | Number          |
|      | Abandon, Rework types.                                          |                 |
|      | Permit No. information is required for Refile and               |                 |
|      | Supplementary types.                                            |                 |
|      |                                                                 |                 |
| 3.   | Choose Yes or No to indicate Supplementary Notice or Refile     |                 |
| 4.   | Enter in a Description for this Notice of Intention             | Description     |
|      | NOTE: It is recommended to enter Well Name and/or               |                 |
|      | API in <b>Description</b> so that this information can also be  |                 |
|      | used to locate the form. Ex: Lake View 2 / 04230456             |                 |
| 5.   | Click "Save&Continue".                                          |                 |

| EDD Submission                                                                                                    |                                        |  |  |  |  |  |
|----------------------------------------------------------------------------------------------------|----------------------------------------|--|--|--|--|--|
| You have the option of using a file to input data on this form. If you would like to do so, select "Yes" below.                                                                     | * Indicates required field             |  |  |  |  |  |
| Do you wish to submit Notice of Intention data using an Electronic Data Delivera                                                                                                    | ble (EDD) template? *                  |  |  |  |  |  |
| Yes No                                                                                                    |                                        |  |  |  |  |  |
| Step 1: Download the EDD template.<br>Step 2: Please upload your form data in .XML format here:                                                                                     |                                        |  |  |  |  |  |
|                                                                                                    |                                        |  |  |  |  |  |
| Click Next to upload EDD. See template for specific instructions on filling out the fields.                                                                                         |                                        |  |  |  |  |  |
| Note: Your EDD may take some time to populate in this form. If you would like to return<br>close, then visit the Forms in Progress section of your landing page to resume editing t | n later, you can save and<br>his form. |  |  |  |  |  |

# Section 2. Form Information

| Step | Action                                                                                                    | Required Fields |
|------|----------------------------------------------------------------------------------------------------|-----------------|
| 1    | Select whether you will submit using the Electronic Data<br>Deliverable (EDD) template or continue with submission of<br>data using the online form. If no is selected move to step 1 on<br>page 8                                                                                                    |                 |
| 2    | <ul> <li>If using EDD, select yes,</li> <li>download the EDD template with the blue hyperlink within the online form.</li> <li>Fill out all fields within template</li> <li>Click select files in .XML format and upload the completed EDD template.</li> <li>Click next which will close the form while WellSTAR processes the submission. The form may be accessed through the "forms in progress" section of your home screen.</li> <li>Once Complete, Jump to Step 1 on page 8</li> </ul> |                 |
| 3    | If no is selected, click next to enter Operator Information.                                                                                                    |                 |

| Form Navigation             | Operator Information                                            | n                                                                                   |                                                                |                 |                        |
|-----------------------------|-----------------------------------------------------------------|-------------------------------------------------------------------------------------|----------------------------------------------------------------|-----------------|------------------------|
| 1. Form Information         | Please confirm the<br>designate contact(s<br>Agent and the form | correct Organization has<br>s) with their correct role.<br>submitter are selected a | s been selected, and<br>By default, the Organi<br>as contacts. | zation's        | * Indicates required t |
| 2. EDD Submission           |                                                                 |                                                                                     | _                                                              |                 |                        |
| 3. Operator Information     | ABA Energy Cor                                                  | noration (A0150)                                                                    | Type (                                                         | of Organization |                        |
| 4. Well Information 1       | , Breingy con                                                   | polation (/ to rooy                                                                 | 00100                                                          |                 |                        |
| 5. Well Information 2       | Organization Pr                                                 | imary Address                                                                       |                                                                |                 |                        |
|                             | Sacramento, CA                                                  | 95864                                                                               |                                                                |                 |                        |
| 6. Location Information     |                                                                 |                                                                                     |                                                                |                 |                        |
| 7. Feature and Cement       | organization Pr                                                 | iniary Phone Number                                                                 | Ext                                                            |                 |                        |
| 8. Completion & Perforation | Contacts                                                        |                                                                                     |                                                                |                 |                        |
| 9. Proposed Work            |                                                                 |                                                                                     |                                                                |                 | Actions -              |
| 10. CEQA Information        | Name                                                            | Phone Number                                                                        | Email                                                          | Role            | Actions                |
| 11. Document Upload         | Pradeep<br>Thallapalle                                          |                                                                                     |                                                                | Submitter       |                        |
| 12. Form Submit             |                                                                 |                                                                                     |                                                                | Agent           |                        |
| 13. Confirmation            |                                                                 |                                                                                     |                                                                |                 |                        |
| 14. Review & COAs           |                                                                 |                                                                                     |                                                                |                 |                        |
| 15. Confidentiality Review  |                                                                 |                                                                                     |                                                                |                 |                        |
| 16. NOI Correspondence      |                                                                 |                                                                                     |                                                                |                 |                        |
|                             |                                                                 |                                                                                     |                                                                |                 |                        |
| 17. Review Comments         |                                                                 |                                                                                     |                                                                |                 |                        |

# Section 3. Operator Information

| Step | Action                                                       | <b>Required Fields</b> |
|------|--------------------------------------------------------------|------------------------|
| 1    | Information from the Operator details page will be displayed |                        |
|      | in this tab. Confirm that the correct Organization has been  |                        |
|      | selected from the Organization dropdown                      |                        |
| 2    | Confirm that the designated contacts information is correct. | Contact Role,          |
|      | If needed use the Actions button to Add Contact for the      | Contact Name,          |
|      | form.                                                        | Phone Number,          |
|      |                                                              | Email                  |
|      | Note: Adding a contact here makes that contact the contact   |                        |
|      | for this form, but does not add them as a contact for the    |                        |
|      | company.                                                     |                        |
| 3    | Click Next or " <b>Save".</b>                                |                        |

| E Form Navigation                 | Well Information 1                                                                                                    |                                       |
|-----------------------------------|----------------------------------------------------------------------------------------------------|---------------------------------------|
|                                   |                                                                                                    |                                       |
| 1. Form Information               | ▲ Upload an H2S Contingency Plan on Step 11, Document Upload.                                                                     |                                       |
| 2. EDD Submission                 | Please enter information on the proposed Well operation below.                                                                    | * Indicates required field            |
| 3. Operator Information           | Operator                                                                                                    |                                       |
| 4. Well Information 1             | Anacapa Oil Corporation                                                                                                    |                                       |
| 5. Well Information 2             | Proposed Well Type*                                                                                                    | Notice Date*                          |
| 6 Location Information            | Gas                                                                                                    | 03/08/2018                            |
| 7 Eacture and Coment              | Well API                                                                                                    |                                       |
| 7. Feature and Cement             | Not Available                                                                                                    |                                       |
| 8. Completion & Perforation       | Not Available                                                                                                    |                                       |
| 9. Proposed Work                  | A Bond is required to be associated in order to approve this N                                                                    | OI; please search and select an       |
| 10. CEQA Information              | associated Bond, or Bond form below. If this NOI requires a ne<br>submitted, please save and return to this application after sub | w Bond that has yet to be<br>mitting: |
| 11. Document Upload               | Associate Existing Bond     Associate Submitted Bond II                                                                           | nformation Form                       |
| 12. Directional Survey Submission | Existing Bond: *                                                                                                    |                                       |
| 13. Directional Survey            | 701025 🔻                                                                                                    |                                       |
| 14. Form Submit                   | Please enter the Oil and Gas Lease(s) associated to this Notice                                                                   | e:                                    |
| 15 Confirmation                   | Associate Existing Lease     Associate Submitted Lease                                                                            | Information Form                      |
| 13. Commation                     | Existing Lease: *                                                                                                    |                                       |
| 16. Review & COAs                 | Bulkley                                                                                                    |                                       |
| 17. Confidentiality Review        | Do the mineral and surface ownership coincide? Please upload                                                                      | d at Step 11, Document Upload a       |
| 18. NOI Correspondence            |                                                                                                    | o or placed board.                    |
| 19. Review Comments               | Mineral Owner: Fee Surface Own                                                                                                    | er: Fee                               |
| 20. Review                        | Sunde Own                                                                                                    | Tec Y                                 |
|                                   | Well Number* Well Designation                                                                                                    | Well Name                             |

# Section 4. Well Information 1

| Step | Action                                                            | Required Fields     |
|------|-------------------------------------------------------------------|---------------------|
| 1.   | Complete the nessasary Well Information.                          | Proposed Well Type, |
|      |                                                                   | Notice Date         |
|      | Note: Well API and Wellbore Code are not available for New Drill. |                     |

| Step | Action                                                                                                    | Required<br>Fields        |
|------|----------------------------------------------------------------------------------------------------|---------------------------|
| 2.   | Enter the necessary Bond and Lease Information.<br>To associate a pre-exsisting bond to the well:<br>Check the box next to the <b>Associate Existing Bond</b> and select bond from the<br><b>Existing Bond</b> list.<br>Associate Existing Bond Associate Submitted Bond Information Form | Existing<br>Bond          |
|      | Existing Bond: *                                                                                                    |                           |
|      | 2-122                                                                                                    |                           |
|      | 2-122<br>2-124                                                                                                    |                           |
|      | 2-130                                                                                                    |                           |
|      | 2-135                                                                                                    |                           |
|      | 2-140                                                                                                    |                           |
|      | Note: A bond must exsist in WellSTAR before it can be associated to a well. See the Bond User Guide for information on Setting up a bond.                                                                                                    |                           |
| 3.   | To associate a new bond to the well:<br>Check the box next to the <b>Associate Submitted Bond Information Form</b> and select<br>bond from the <b>Submitted Bond Form</b> list.                                                                                                    | Submitted<br>Bond<br>Form |
|      | Submitted Bond Form: *                                                                                                    |                           |
|      | test 🔹                                                                                                    |                           |
|      |                                                                                                    |                           |
|      | test                                                                                                    |                           |
|      | ▼                                                                                                    |                           |
|      | Note: A bond Information form must be submitted in WellSTAR before it can be associated to a well.                                                                                                    |                           |

| Step | Action                                                                                                    | Required<br>Fields |
|------|----------------------------------------------------------------------------------------------------|--------------------|
| 4.   | To associate a pre-exsisting Lease to the well:<br>Check the box next to the <b>Associate Existing Lease</b> and select bond from the<br><b>Existing Lease</b> list. | Existing<br>Lease  |
|      | Associate Existing Lease     Associate Submitted Lease Information Form                                                                                              |                    |
|      | Existing Lease: *                                                                                                    |                    |
|      | •                                                                                                    |                    |
|      |                                                                                                    |                    |
|      |                                                                                                    |                    |
|      | Alves                                                                                                    |                    |
|      | ASCM Calpac                                                                                                    |                    |
|      | Bulkley                                                                                                    |                    |
|      | Buttes-Epperson et al                                                                                                    |                    |
|      | Carlton Co.                                                                                                    |                    |
|      | Noto: A Losso must avsist in WallSTAP before it can be associated to a wall                                                                                          |                    |
| 5.   | To associate a new Lease to the well:                                                                                                    | Submitted          |
|      | Check the box next to the Associate Submitted Lease Information Form and select bond from the Submitted Bond Form list.                                              | Lease<br>Form      |
|      | Associate Existing Lease     Associate Submitted Lease Information Form                                                                                              |                    |
|      | Submitted Lease Form: *                                                                                                    |                    |
|      | Peterson 🔻                                                                                                    |                    |
|      | Q                                                                                                    |                    |
|      |                                                                                                    |                    |
|      |                                                                                                    |                    |
|      |                                                                                                    |                    |
|      | Peppard                                                                                                    |                    |
|      | Peterson                                                                                                    |                    |
|      | Garner                                                                                                    |                    |
|      | Note: A Lease Information form must be submitted in WellSTAR before it can be associated to a well.                                                                  |                    |

Do the mineral and surface ownership coincide? Please upload at Step 11, Document Upload a legal description of both surface and mineral owner, and a map or plat to scale.

•

| Yes  |  |
|------|--|
| <br> |  |

Mineral Owner:

No

Surface Owner:

•

| Step | Action                                  |                                          | Required Fields |
|------|-----------------------------------------|------------------------------------------|-----------------|
| 6.   | Select the Mineral and Sur shown below. | face Owner of the lease from the list as |                 |
|      | •                                       |                                          |                 |
|      | ٩                                       |                                          |                 |
|      |                                         |                                          |                 |
|      | Federal                                 |                                          |                 |
|      | Fee                                     |                                          |                 |
|      | State                                   |                                          |                 |
|      | Tribal                                  |                                          |                 |
|      | Note: Select "Federal" if it            | is a BLM land.                           |                 |

### If this well is part of a UIC Project, or UIC Project Application, indicate the Project Code here:

| •        |                 |
|----------|-----------------|
| Field *  | Area *          |
| Cymric 🔹 | Sheep Springs 🔹 |
| Pool(s)  |                 |

| Step | Action                                                                                                    | Required Fields      |
|------|----------------------------------------------------------------------------------------------------|----------------------|
| 7.   | Type in Well Number and Well Name of the proposed well.                                                                                                    | Well Number          |
|      | Select UIC project code from the dropdown list, if this well will be<br>associated with a new or existing UIC project. For new UIC project, if<br>project code is not available associate with UIC application Form. | Field, Area, Pool(s) |
|      | Similarly Select Field, Area and Pool(s) for the proposed well.                                                                                                    |                      |

If this well is part of a UIC Project, or UIC Project Application, indicate the Project Code here:

Select UIC project code from the dropdown list, if this well will be associated with a new or existing UIC project. This association indicates the well is a part of AOR of UIC project even though the well does not penetrate through Injection Zone of UIC project.

•

| Check all that apply to this notice:                                                                 |                                                                   |                                                                      |
|----------------------------------------------------------------------------------------------------|-------------------------------------------------------------------|----------------------------------------------------------------------|
| This is an Exploratory Well                                                                          |                                                                   |                                                                      |
| This is a dry hole                                                                                   |                                                                   |                                                                      |
| This notice includes a confidentiality request letter                                                | If yes, please upload a<br>Letter on Step 11, Docu                | Confidentiality Request<br>ment Upload                               |
| This notice submitted in conjunction with a<br>request for Well Stimulation project<br>authorization | If yes, please submit a s<br>authorization request to<br>Program. | single-project<br>the Well Stimulation                               |
| The presence of H2S (Hydrogen Sulfide) or<br>waste gas is anticipated                                | H2S Concentration<br>(ppm):                                       | If yes, attach<br>contingency plan in<br>Step 11, Document<br>Upload |
| This well populates or passes through a LUC                                                          | If yes, please enter the                                          | e UIC Project Code                                                   |
| Project                                                                                              | nere.                                                             |                                                                      |
| -                                                                                                    |                                                                   | •                                                                    |
| This proposal will result in the well passing<br>into, or through, a thermal enhanced recovery       | If yes, please enter int<br>steps are proposed to                 | o the text box what<br>address the                                   |
| project                                                                                              |                                                                   |                                                                      |
|                                                                                                    |                                                                   |                                                                      |
|                                                                                                    |                                                                   |                                                                      |
|                                                                                                    |                                                                   |                                                                      |

Note: The selection values differ from the UIC Association field above. This indicates a spatial relationship to a UIC project, not an operational one.

| Step | Action                                                                                                    | Required Fields |
|------|----------------------------------------------------------------------------------------------------|-----------------|
| 8.   | Check all the conditions that apply to this proposed well.<br>If H2S is known to exist in this area, a contingency plan need to be<br>uploaded.                                                                                                    |                 |
|      | Note: If the selections include confidentiality, a task will be generated<br>to Confidentiality Work group to review and process this NOI. If the<br>selections include UIC project, an alert will be sent to UIC Work group.<br>Appropriate documentation should be uploaded to support the<br>selection(s). |                 |
| 9.   | Click Next or " <b>Save".</b>                                                                                                    |                 |

| Form Navigation                   | Well Information 2                         |                          |                                    |                                                           |
|-----------------------------------|--------------------------------------------|--------------------------|------------------------------------|-----------------------------------------------------------|
|                                   | Please enter information on y              | our proposed Well oper   | ation below:                       | * Indicates required                                      |
| 1. Form Information               | Denth measurements are                     | referenced to: * 🖨       | Which is                           | 4444 feet above                                           |
| 2. EDD Submission                 | Derrick Floor                              |                          |                                    | ground.*                                                  |
| 3. Operator Information           | Elevation of ground above                  | a Maan Saa Laval         | Gurrent                            | Bronocod: 5                                               |
| . Well Information 1              | Elevation of ground abov                   | e weart sea Lever        | N/A                                | 5556                                                      |
| 5. Well Information 2             |                                            |                          |                                    |                                                           |
| 5. Location Information           | Wellbore Depths                            |                          |                                    |                                                           |
| 7. Feature and Cement             | Depth Type                                 | Proposed (ft)            | Actual                             | (ft)                                                      |
| 3. Completion & Perforation       | Bottom Hole (MD)                           | 6666                     | N/A                                |                                                           |
| 9. Proposed Work                  | Bottom Hole (TVD)                          | 6667                     | N/A                                |                                                           |
| 10. CEQA Information              | Plugback Depth (MD)                        | N/A                      | N/A                                |                                                           |
| 11. Document Upload               | Plugback Depth (TVD)                       | N/A                      | N/A                                |                                                           |
| 12. Directional Survey Submission |                                            |                          |                                    |                                                           |
| 13. Directional Survey            | Please select the directio                 | n of this wellbore: *    | If Horizontal or<br>proposed Direc | Directional, please upload the tional Program data in the |
| 14. Form Submit                   | Ventical                                   |                          | template provid<br>Upload.         | led on Step 11, Document                                  |
| 15. Confirmation                  | Check all that apply to thi                | s notice:                |                                    |                                                           |
| 16. Review & COAs                 | This well will be drilled w                | /ith underbalanced fluid | s program                          |                                                           |
| 17. Confidentiality Review        | <ul> <li>Fresh Water is present</li> </ul> |                          | lf yes, please e<br>below.         | nter Zone Information in the tab                          |
| 18. NOI Correspondence            | USDW present                               |                          | If yes, please e<br>below.         | nter Zone Information in the tab                          |
| 19. Review Comments               | Zones of Significance                      | 0                        |                                    |                                                           |
| 20. Review                        |                                            |                          |                                    | Actions -                                                 |

# Section 5. Well Information 2

| Step | Action                                                              | <b>Required Fields</b> |
|------|---------------------------------------------------------------------|------------------------|
| 1.   | Enter the nessasary Well Information on the proposed well operation | n. Depth               |
|      | Select datum depth(depth reference) from the dropdown list as       | measurements           |
|      | shown below                                                         | are referenced         |
|      | Depth measurements are referenced to: * ()                          | to:                    |
|      | •                                                                   |                        |
|      |                                                                     |                        |
|      |                                                                     |                        |
|      | Derrick Floor                                                       |                        |
|      | Ground                                                              |                        |
|      | Ground Level                                                        |                        |
|      | Kelly Bushing                                                       |                        |
|      | Mean Sea Level                                                      |                        |
|      | Rotary Table                                                        |                        |
|      | Unknown                                                             |                        |
|      |                                                                     |                        |

| Step | Action                                                                                                    | Required<br>Fields                        |
|------|----------------------------------------------------------------------------------------------------|-------------------------------------------|
| 2.   | Enter the corresponding datum depth in feet above ground                                                                                            |                                           |
|      | Which is feet above ground. *                                                                                                    | Feet above<br>ground;<br>Proposed         |
|      |                                                                                                    | Elevation of                              |
|      | Also, Enter the Proposed Elevation Of Ground Above Sea Level                                                                                        | ground above                              |
|      | Elevation of ground above Mean Sea Level Current: Proposed: *                                                                                       | Mean Sea<br>Level                         |
|      |                                                                                                    |                                           |
| 3.   | Enter the proposed Bottom Hole Wellbore Depths in MD and TVD.<br>Select Type of Directional Well<br>Please select the direction of this wellbore: * | Please select<br>the direction<br>of this |
|      | Directional •                                                                                                    | wellbore                                  |
|      | Directional                                                                                                    |                                           |
|      | Horizontal                                                                                                    |                                           |
|      | Vertical                                                                                                    |                                           |
|      | <b>Note:</b> Directional surveys are required for Directional or Horizontal wells.                                                                  |                                           |

### Check all that apply to this notice:

This well will be drilled with underbalanced fluids program

| Fresh Water is present | If yes, please enter Zone Information in the table below. |
|------------------------|-----------------------------------------------------------|
| ✓ USDW present         | If yes, please enter Zone Information in the table below. |

| Step | Action                                                             | Required Fields |
|------|--------------------------------------------------------------------|-----------------|
| 4.   | Check all the conditions that apply to this proposed well.         | Zone Category,  |
|      | BFW, USDW and other Formation tops can be added by clicking on     | Zone Name       |
|      | Actions and then on Add Zone available under Zones of Significance |                 |
|      | section                                                            |                 |
|      | Actions -                                                          |                 |
|      | Actions                                                            |                 |
|      | Add Zone                                                           |                 |
|      | Complete the Zone details as shown below:                          |                 |
|      | Zone of Significance ×                                             |                 |
|      | * Indicates required field<br>Zone Category *                      |                 |
|      | <b>T</b>                                                           |                 |
|      | Zone Name *                                                        |                 |
|      | T Expected/Actual                                                  |                 |
|      |                                                                    |                 |
|      | Top TVD (ft)                                                       |                 |
|      |                                                                    |                 |
|      | Top MD (ft)                                                        |                 |
|      | Bottom TVD (ft)                                                    |                 |
|      |                                                                    |                 |
|      | Bottom MD (ft)                                                     |                 |
|      |                                                                    |                 |
|      | Pressure (PSI)                                                     |                 |
|      |                                                                    |                 |
|      | Oll/Gas Show                                                       |                 |
|      |                                                                    |                 |
|      | Cancel VUpdate                                                     |                 |
|      | Proposed BOP Equipmental and Drilling program details can be       |                 |
|      | entered in this step or can be uploaded in Step 11                 |                 |
| 5.   | Click Next or "Save".                                              |                 |

| Form Navigation                            | Location Information            |                                |                          |
|--------------------------------------------|---------------------------------|--------------------------------|--------------------------|
|                                            | Please verify or enter location | information on the Well below: | * Indicates required fie |
| 1. Form Information                        |                                 |                                |                          |
| 2. EDD Submission                          | Surface Location Infor          | mation                         |                          |
| 3. Operator Information                    | Section: *                      | Township: *                    | Range: *                 |
| 4. Well Information 1                      | 28 🔻                            | 02 <b>v</b> S <b>v</b>         | 01 🔻 E 🔻                 |
| 5. Well Information 2                      | B&M:*                           | Field:                         |                          |
| 6. Location Information                    | SB 🔻                            | Aliso Canyon                   |                          |
| 7 Feature and Cement                       | Latitude (NAD 83):*             | Longitude (NAD 83): *          | County:                  |
| 0. Completion 9. Denferation               | 123.45                          | 123.45                         | Alameda 🔹                |
| 8. Completion & Perioration                | Corner Call:*                   |                                |                          |
| 9. Proposed Work                           | Surface Corner Call text        | tbox CHP                       |                          |
| 10. CEQA Information                       |                                 |                                |                          |
| 11. Document Upload 🗸                      |                                 |                                | li li                    |
| 12. Directional Survey Submission          | Source:                         |                                | Date Collected:          |
| 13. Directional Survey                     |                                 | ▼                              | 12/13/2017               |
| 14. Form Submit                            | Location Description:           |                                |                          |
| 15. Confirmation                           | Location textbox CHP            |                                |                          |
| 16 Review & COAs                           | Check all that apply to t       | his notice:                    |                          |
| 47. Osefisietis Basian                     | This is an offshore well        | I                              |                          |
| Tr. Confidentiality Review                 |                                 |                                |                          |
|                                            | This well is in an urbar        | n area                         |                          |
| 18. NOI Correspondence                     |                                 |                                |                          |
| 18. NOI Correspondence 19. Review Comments | This well is in a tidal zo      | one                            |                          |
| 19. Review Comments 20. Review             | This well is in a tidal zo      | one                            |                          |

### Surface Location Information

| Section: *           | Township: *           | Range: * |
|----------------------|-----------------------|----------|
| B&M:*                | Field:                |          |
| Latitude (NAD 83): * | Longitude (NAD 83): * | County:  |
| Corner Call: *       |                       |          |
|                      |                       |          |
|                      |                       |          |

# Section 6. Location Information

| Step | Action                                                              | Required Fields     |
|------|---------------------------------------------------------------------|---------------------|
| 1.   | Enter the proposed Surface Location Information                     | Section, Township,  |
|      | Note: NAD 83 is the reference Datum used for reporting Latitude and | Range, B&M,         |
|      | Longitude coordinates.                                              | Latitude, Longitude |
|      |                                                                     | and Corner Call     |

If this is a critical well or in an environmentally sensitive area, then check all that apply below:

| Check all that apply to this notice:                                                         | Occupied Building  |  |
|----------------------------------------------------------------------------------------------|--------------------|--|
| This is an offshore well                                                                     | Operating Railroad |  |
| This well is in an urban area                                                                | Water Well         |  |
| This well is in a tidal same                                                                 | Public Road        |  |
| This well is in a tidal zone                                                                 | Major Power Line   |  |
| This is a critical well as defined in<br>California CCR, title 14, to Section 1720(a).       | Surface Water      |  |
| 0                                                                                            | Airport Runway     |  |
| This well is in an environmentally sensitive<br>area as defined in California CCR, title 14, | Recreational Area  |  |
| to Section 1760(e).                                                                          | Wildlife Preserve  |  |

| Step | Action                                                            | Required Fields |
|------|-------------------------------------------------------------------|-----------------|
| 2.   | Check all the conditions that apply to this proposed well.        |                 |
|      | If the proposed well is a critical well, Check all the additional |                 |
|      | conditions that apply to this proposed well.                      |                 |
|      |                                                                   |                 |

| Bottom | Hole   | Location | Information. |
|--------|--------|----------|--------------|
| Dollom | 1 1016 | Location | innonnation. |

| Section: *           | Township: *           | Range: * |
|----------------------|-----------------------|----------|
| •                    | • •                   | • •      |
| B&M:*                | Field:                |          |
| •                    |                       |          |
| Latitude (NAD 83): * | Longitude (NAD 83): * | County:  |
|                      |                       |          |
| Corner Call: *       |                       |          |
|                      |                       |          |
|                      |                       |          |
|                      |                       |          |
|                      |                       |          |

| Step | Action                                                              | Required Fields     |
|------|---------------------------------------------------------------------|---------------------|
| 3.   | Enter the proposed Bottom Hole Location Information                 | Section, Township,  |
|      | Note: NAD 83 is the reference Datum used for reporting Latitude and | Range, B&M,         |
|      | Longitude coordinates.                                              | Latitude, Longitude |
|      |                                                                     | and Corner Call     |
| 4.   | Click Next or " <b>Save".</b>                                       |                     |

| . Form Information                                                                                                    | Please enter inforr<br>sure to update all i                          | nation on the Wellbo<br>nformation submitte | ore Construction<br>ed on your notic | n Features, Ceme | nt, and Cement c           | lasses below. Be                       |
|----------------------------------------------------------------------------------------------------|----------------------------------------------------------------------|---------------------------------------------|--------------------------------------|------------------|----------------------------|----------------------------------------|
| 2. EDD Submission                                                                                                    |                                                                      |                                             |                                      |                  |                            |                                        |
| B. Operator Information                                                                                                    | Wellbore Cons                                                        | truction Feature                            |                                      |                  |                            |                                        |
| Well Information 1                                                                                                    |                                                                      |                                             |                                      |                  |                            | Actions -                              |
| Well Information 2                                                                                                    | Feature                                                              | Unique ID                                   | Тор                                  | Bottom           | Install<br>Date            | Remove<br>Date                         |
|                                                                                                    | Borehole                                                             | F1                                          | 4444                                 | 5555             | 12/13/2017                 | 12/13/2017                             |
| Feature and Cement                                                                                                    |                                                                      |                                             |                                      | I                |                            |                                        |
| Completion & Perforation                                                                                                    |                                                                      |                                             |                                      |                  |                            |                                        |
| Branasad Wark                                                                                                    |                                                                      |                                             |                                      |                  |                            |                                        |
| Pioposed Work                                                                                                    |                                                                      |                                             |                                      |                  |                            |                                        |
| . CEQA Information                                                                                                    |                                                                      |                                             |                                      |                  |                            |                                        |
| CEQA Information     Councent Upload                                                                                                    |                                                                      |                                             |                                      |                  |                            |                                        |
| CEQA Information     Coursent Upload     Directional Survey Submission                                                                                           |                                                                      |                                             |                                      |                  |                            |                                        |
| CEQA Information     CEQA Information     Occument Upload     Occument Upload     Orectional Survey Submission                                                   |                                                                      |                                             |                                      |                  |                            |                                        |
|                                                                                                    | 4                                                                    |                                             |                                      |                  | _                          |                                        |
| CEQA Information CEQA Information Document Upload Directional Survey Submission Form Submit Confirmation                                                         | <<br>Cement Segm                                                     | ent                                         |                                      |                  | _                          |                                        |
| CEQA Information CEQA Information Document Upload Directional Survey Submission Directional Survey Form Submit Confirmation Review & COAs                        | <<br>Cement Segm                                                     | ent                                         | _                                    |                  | _                          | Actions -                              |
| CEQA Information CEQA Information Document Upload Directional Survey Submission Directional Survey Form Submit Confirmation Review & COAs Confidentiality Review | <ul> <li>Cement Segm</li> <li>Associated</li> <li>Feature</li> </ul> | ent<br>Unique ID                            | Тор                                  | Bottom           | Install<br>Date            | Actions -<br>Rem<br>Date               |
| CEQA Information CEQA Information Directional Survey Submission Form Submit Confirmation Review & COAs Confidentiality Review NOI Correspondence                 | Cement Segm       Associated       Feature       F1                  | ent<br>Unique ID<br>C1                      | <b>Top</b><br>1111                   | Bottom<br>2222   | Install<br>Date<br>12/13/2 | Actions -<br>Rem<br>Date<br>2017 12/1: |
|                                                                                                    | Cement Segment<br>Associated<br>Feature<br>F1                        | ent Unique ID<br>C1                         | <b>Top</b><br>1111                   | Bottom 2222      | Install<br>Date<br>12/13/2 | Actions -<br>Rem<br>Date<br>2017 12/1: |

# Wellbore Construction Feature

|         |           |     |        |           | (        | Actions -   | J |
|---------|-----------|-----|--------|-----------|----------|-------------|---|
| Feature | Unique ID | Тор | Bottom | In<br>Dau | Add Feat | ure<br>Date |   |

# Section 7. Feature and Cement Information

| Step | Action                                                             | Required Fields  |
|------|--------------------------------------------------------------------|------------------|
| 1.   | Enter the proposed Wellbore Construction Feature-One interval at a | Feature, Feature |
|      | time by clicking on Actions and Add Feature                        | Top, Feature     |
|      |                                                                    | Bottom           |
|      | Wellbore Construction Details: Borehole, Casing Damage, Liner,     |                  |
|      | Intermediate, Production, Surface Casings, Patch, Junk and squeeze |                  |
|      | and plugs                                                          |                  |
|      |                                                                    |                  |

| nstruction Feature                                           |             |                                       |          |                      |
|--------------------------------------------------------------|-------------|---------------------------------------|----------|----------------------|
| Feature *                                                    | <b>_</b>    |                                       |          | * Indicates required |
| Feature Top<br>(measured depth) *                            |             | Feature Bottom<br>(measured depth) *  |          |                      |
| Outside Diameter<br>(decimal inches)                         |             | Inside Diameter<br>(decimal inches)   |          |                      |
| Weight (lbs)                                                 | Grade/Type  | · · · · · · · · · · · · · · · · · · · | Pressure |                      |
| New Pipe                                                     | Pulled      | •                                     |          |                      |
| Install Date                                                 | Remove Date | ä                                     |          |                      |
| Connection Type                                              |             |                                       |          | •                    |
| Description                                                  |             |                                       |          |                      |
| All comments are discoverable records, open to public review | ew.         |                                       |          | li li                |
| ····                                                         |             |                                       |          |                      |

|      |                                                                                                    | Cancel VDpdate  |
|------|----------------------------------------------------------------------------------------------------|-----------------|
| Step | Action                                                                                                    | Required Fields |
| 2.   | Once a Feature is added, a Unique ID is created. Added feature can be edited or deleted by clicking on <b>Actions</b> and then on <b>Edit/Delete</b> Feature depending on intended action to be performed. |                 |

# Wellbore Construction Feature

|     |        |     |        |                 |                        | Actions - | ] |
|-----|--------|-----|--------|-----------------|------------------------|-----------|---|
| Uni | que ID | Тор | Bottom | Install<br>Date | Remove<br>Date         | Status    |   |
|     | 1      | 200 |        | N/A             | New                    | Actions-  | ^ |
|     |        |     |        | Edit            | Feature<br>ete Feature |           |   |

Cement Segment

|                       |           |     |        | Actions -          |
|-----------------------|-----------|-----|--------|--------------------|
| Associated<br>Feature | Unique ID | Тор | Bottom | Add Cement Segment |

| Step | Action                                                                  | Required       |
|------|-------------------------------------------------------------------------|----------------|
|      |                                                                         | Fields         |
| 3.   | Enter the proposed Cement Segment information-One interval at a time by | Associated     |
|      | clicking on Actions and Add Cement Segment                              | Feature,       |
|      | Note: Cement Segment information can not be entered with out first      | Inside/Outside |
|      | creating associated wellbore construction feature.                      | casing, Top,   |
|      |                                                                         | Bottom         |

| ment Segment            |          | ×                          |
|-------------------------|----------|----------------------------|
| Associated Feature *    |          | * Indicates required field |
|                         | •        |                            |
| Inside/Outside Casing?* |          |                            |
|                         | •        |                            |
| Top *                   |          | Bottom *                   |
|                         |          |                            |
| Volume (Sacks)          |          | Yield (cubic ft)           |
|                         |          |                            |
| Verify Method           |          | Cementing Company          |
|                         | •        |                            |
| Install Date            |          | Remove Date                |
|                         | t.       |                            |
| Cement ID               | Job Type |                            |
|                         |          | T                          |
| Description             |          |                            |
|                         |          |                            |
|                         |          |                            |
|                         |          |                            |
|                         |          | Cancel VDpdate             |

# Cement Segment

|       |     |     |     |     |                                              |                 | Actions -        |   |
|-------|-----|-----|-----|-----|----------------------------------------------|-----------------|------------------|---|
| ue ID | Тор | )   | Bot | tom | Install<br>Date                              | Removal<br>Date | Status           |   |
| 1     |     | 200 |     | N/A | N/A                                          | New             | <u>Actions</u> - | * |
|       |     |     |     |     | Edit Cement Segment<br>Delete Cement Segment |                 |                  |   |

| Step | Action                                                                                                    | Required Fields |
|------|----------------------------------------------------------------------------------------------------|-----------------|
| 4.   | Once a Cement Segment is added, a Unique ID is created. Added                                                                                   |                 |
|      | cement segment can be edited or deleted by clicking on <b>Actions</b> and then on <b>Edit/Delete</b> Feature depending on intended action to be |                 |
|      | performed.                                                                                                    |                 |

# Cement Class

|                                 |             |                   |                     | Actions -        |
|---------------------------------|-------------|-------------------|---------------------|------------------|
| Associated<br>Cement<br>Segment | Cement Type | Volume<br>(Sacks) | Yield<br>(cubic ft) | Add Cement Class |

| Step | Action                                                                                                    | Required<br>Fields                                 |
|------|----------------------------------------------------------------------------------------------------|----------------------------------------------------|
| 5.   | Enter the proposed Cement Class information-One interval at a time by clicking<br>on <b>Actions</b> and <b>Add Cement Class</b><br>Note: Cement Class information can not be entered with out first creating<br>associated Cement Segment. | Associated<br>Cement<br>Segment,<br>Cement<br>Type |
| 6.   | Click Next or " <b>Save".</b>                                                                                                    |                                                    |

| orm Navigation                        | Completion & Perfor                    | ation                |                    |               |         |        |                     |
|---------------------------------------|----------------------------------------|----------------------|--------------------|---------------|---------|--------|---------------------|
| . Form Information                    | Please enter info<br>Perforations belo | rmation on the<br>w: | Completion Inter   | vals and Comp | oletion | * Ir   | idicates require    |
| . EDD Submission                      |                                        |                      |                    |               |         |        |                     |
| . Operator Information                | Completion I                           | nterval              |                    |               |         |        |                     |
| Well Information 1                    |                                        |                      |                    |               |         |        | Actions -           |
| Well Information 2                    | Unique ID                              | Туре                 | Interval<br>Status | Pool Co       | ode To  | р В    | ottom Sta           |
| Location Information                  | C1                                     | Oil & Gas            | Active             |               | 66      | 6 5    | 55 Nev              |
| Feature and Cement                    |                                        |                      |                    |               |         |        |                     |
| . Completion & Perforation            |                                        |                      |                    |               |         |        |                     |
| Proposed Work                         |                                        |                      |                    |               |         |        |                     |
| CEQA Information                      |                                        |                      |                    |               |         |        |                     |
| Document Upload 🗸                     |                                        |                      |                    |               |         |        |                     |
| Directional Survey Submission         |                                        |                      |                    |               |         |        |                     |
| Directional Survey                    |                                        |                      |                    |               |         |        |                     |
| Form Submit                           | 4                                      |                      |                    |               |         |        |                     |
| Confirmation                          | Completion F                           | Perforations         |                    |               |         |        |                     |
| Review & COAs                         |                                        |                      |                    |               |         |        | Actions -           |
| Confidentiality Review                | Associated<br>Completion               | Type                 | Perforation        | Top           | Bottom  | Status |                     |
|                                       | interval                               | Cyclic               | Open               | 555           | 000     | Status | Actions             |
| NOI Correspondence                    | C1                                     |                      | UDEI               |               | 666     | New    | Actions             |
| NOI Correspondence<br>Review Comments | C1                                     | Steam                | Open               | 000           | 666     | New    | Actions<br>Actions- |

# Completion & Perforation Please enter information on the Completion Intervals and Completion Perforations below: Completion Interval Completion Interval Actions • Add Interval Unique ID Type Interval Pool Code Top Postcorii Status

### Section 8. Completion and Perforation

| Step | Action                                                           | Required Fields      |
|------|------------------------------------------------------------------|----------------------|
| 1.   | Enter the proposed completion interval-One interval at a time by | Type, Interval       |
|      | clicking on Actions and Add Interval                             | Status, Top, Bottom, |
|      |                                                                  | Formation            |

| Type *    | Interval Status *                     |
|-----------|---------------------------------------|
|           | · · · · · · · · · · · · · · · · · · · |
| Top *     | Bottom *                              |
| Pool Code | Formation *                           |

|       |                    |           |      |        |                             | Actions -  |  |
|-------|--------------------|-----------|------|--------|-----------------------------|------------|--|
| /pe   | Interval<br>Status | Pool Code | Тор  | Bottom | Status                      | Actions    |  |
| & Gas | Active             |           | 1200 | 1500   | New                         | Actions-   |  |
|       |                    |           |      |        | Edit Interva<br>Delete Inte | al<br>rval |  |

| Step | Action                                                              | Required Fields |
|------|---------------------------------------------------------------------|-----------------|
| 2.   | Once a Completion Interval is added, a Unique ID is created. Added  |                 |
|      | completion interval can be edited or deleted by clicking on Actions |                 |
|      | and then on Edit/Delete Interval depending on intended action to be |                 |
|      | performed.                                                          |                 |
|      |                                                                     |                 |

# **Completion Perforations**

| Actions -  |      |             |     |        |        | Actions - |
|------------|------|-------------|-----|--------|--------|-----------|
| Associated |      | Deufeuntien |     |        | Add Pe | rforation |
| Interval   | Туре | Status      | Тор | Bottom | Status | Actions   |

| Step | Action                                                             | Required Fields      |
|------|--------------------------------------------------------------------|----------------------|
| 3.   | Enter the proposed completion perforations-One completion interval | Associated           |
|      | at a time by clicking on Actions and Add Perforation               | Completion Interval, |
|      |                                                                    | Type, Perforation    |
|      |                                                                    | Status, Top, Bottom, |

|                                      |           |                       |      |        |                 | Actions -                              |  |  |
|--------------------------------------|-----------|-----------------------|------|--------|-----------------|----------------------------------------|--|--|
| Associated<br>Completion<br>Interval | Туре      | Perforation<br>Status | Тор  | Bottom | Status          | Actions                                |  |  |
| C1                                   | Oil & Gas | Active                | 1225 | 1460   | New             | Actions-                               |  |  |
|                                      |           |                       |      |        | Edit F<br>Delet | Edit Perforation<br>Delete Perforation |  |  |

| Step | Action                                                               | Required Fields |
|------|----------------------------------------------------------------------|-----------------|
| 4.   | Added Completion perforation can be edited or deleted by clicking on |                 |
|      | Actions and then on Edit/Delete Perfotaion depending on intended     |                 |
|      | action to be performed.                                              |                 |
| 5.   | Click Next or " <b>Save".</b>                                        |                 |
|      |                                                                      |                 |

| <ol> <li>Set 14" conductor 40' MD below <u>GL</u> (53' MD with KB at 13').</li> <li>Move in and rig up the drilling rig, nipple up riser.</li> <li>Drill a 12-1/4" surface hole to +/- 360' MD</li> <li>Run 9-5/8" 36# K-55 <u>BTC</u> surface casing to +/- 360' MD and cement to surface.</li> <li>Install a 9-5/8" X 11" 2M SOW. Rig up 11" 2M Class II <u>BOPE</u>. Function test.</li> <li>M/U 8-3/4" directional assembly and <u>RIH</u> to tag float collar.</li> <li>Drill 8-3/4" intermediate hole to casing point at +/- 3800' MD.</li> <li>Run logs.</li> <li>Run 7" 23# K-55 casing to +/- 3800' MD. Cement casing to 500' above top of hydrocarbot.</li> <li>M/U 6-1/8" directional assembly and <u>RIH</u> to tag float collar.</li> <li>Drill out the float collar, shoe track, and float shoe.</li> <li>Run logs.</li> <li>Run 105.</li> <li>Run 600' MD. Cement casing to 500' above top of hydrocarbot.</li> <li>M/U 6-1/8" directional assembly and <u>RIH</u> to tag float collar.</li> <li>Drill out the float collar, shoe track, and float shoe.</li> <li>Drill out the float collar, shoe track, and float shoe.</li> <li>Drill out the float collar, shoe track, and float shoe.</li> <li>Drill 6-1/8" production hole to casing point at 4,900'.</li> <li>Run 4-1/2" 11.6# K-55 slotted liner to TD.</li> </ol>                                                                                                    |     | ctor 40' MD below GL (53' MD with KB at 13').                                |
|----------------------------------------------------------------------------------------------------|-----|------------------------------------------------------------------------------|
| <ol> <li>Move in and rig up the drilling rig, nipple up riser.</li> <li>Drill a 12-1/4" surface hole to +/- 360' MD</li> <li>Run 9-5/8" 36# K-55 BTC surface casing to +/- 360' MD and cement to surface.</li> <li>Install a 9-5/8" X 11" 2M SOW. Rig up 11" 2M Class II BOPE. Function test.</li> <li>M/U 8-3/4" directional assembly and RIH to tag float collar.</li> <li>Drill 8-3/4" intermediate hole to casing point at +/- 3800' MD.</li> <li>Run logs.</li> <li>Run logs.</li> <li>N/U 6-1/8" directional assembly and RIH to tag float collar.</li> <li>M/U 6-1/8" directional assembly and RIH to tag float collar.</li> <li>Run logs.</li> <li>Run logs.</li> <li>Run log float collar, shoe track, and float shoe.</li> <li>Drill out the float collar, shoe track, and float shoe.</li> <li>Run logs.</li> <li>Run logs.</li> <li>Run logs.</li> <li>Run log float collar.</li> <li>How the float collar, shoe track, and float shoe.</li> <li>Run logs.</li> <li>Run logs.</li> <li>Run logs.</li> <li>Run logs.</li> <li>Run logs.</li> <li>Run logs.</li> <li>Run logs.</li> <li>Run logs.</li> <li>Run 4-1/8" directional assembly and RIH to tag float collar.</li> <li>Drill out the float collar, shoe track, and float shoe.</li> <li>Drill out the float collar, shoe track, and float shoe.</li> <li>Drill out the float collar, shoe track, and float shoe.</li> <li>Drill 6-1/8" production hole to casing point at 4,900'.</li> <li>Run 4-1/2" 11.6# K-55 slotted liner to TD.</li> </ol> |     |                                                                              |
| <ol> <li>B. Drill a 12-1/4" surface hole to +/- 360' MD</li> <li>Run 9-5/8" 36# K-55 BTC surface casing to +/- 360' MD and cement to surface.</li> <li>Install a 9-5/8" X 11" 2M SOW. Rig up 11" 2M Class II BOPE. Function test.</li> <li>M/U 8-3/4" directional assembly and RIH to tag float collar.</li> <li>Drill 8-3/4" intermediate hole to casing point at +/- 3800' MD.</li> <li>Run logs.</li> <li>Run 10, Run 7" 23# K-55 casing to +/- 3800' MD. Cement casing to 500' above top of hydrocarbot.</li> <li>Drill 04 the float collar, shoe track, and float shoe.</li> <li>Run logs.</li> <li>Run logs.</li> <li>Run 10 6-1/8" directional assembly and RIH to tag float collar.</li> <li>Drill out the float collar, shoe track, and float shoe.</li> <li>Drill 04-1/8" directional assembly and RIH to tag float collar.</li> <li>Drill 04 the float collar, shoe track, and float shoe.</li> <li>Drill 04 the float collar, shoe track, and float shoe.</li> <li>Drill 04 the float collar, shoe track, and float shoe.</li> <li>Drill 04 the float collar, shoe track, and float shoe.</li> <li>Drill 04 the float collar, shoe track, and float shoe.</li> <li>Drill 04 the float collar, shoe track, and float shoe.</li> <li>Drill 04 the float collar, shoe track and float shoe.</li> <li>Drill 04 the float collar, shoe track to casing point at 4,900'.</li> <li>Run 4-1/2" 11.6# K-55 slotted liner to TD.</li> </ol>                                                                        |     | ig up the drilling rig, nipple up riser.                                     |
| <ol> <li>Run 9-5/8" 36# K-55 BTC surface casing to +/- 360' MD and cement to surface.</li> <li>Install a 9-5/8" X 11" 2M SOW. Rig up 11" 2M Class II BOPE. Function test.</li> <li>M/U 8-3/4" directional assembly and RIH to tag float collar.</li> <li>Drill out the float collar, shoe track, and float shoe.</li> <li>Drill 8-3/4" intermediate hole to casing point at +/- 3800' MD.</li> <li>Run logs.</li> <li>Run 07" 23# K-55 casing to +/- 3800' MD. Cement casing to 500' above top of hydrocarbot.</li> <li>M/U 6-1/8" directional assembly and RIH to tag float collar.</li> <li>Drill out the float collar, shoe track, and float shoe.</li> <li>Run logs.</li> <li>Run logs.</li> <li>Run 7" 23# K-55 casing to +/- 3800' MD. Cement casing to 500' above top of hydrocarbot.</li> <li>Drill out the float collar, shoe track, and float shoe.</li> <li>Drill out the float collar, shoe track, and float shoe.</li> <li>Drill out the float collar, shoe track, and float shoe.</li> <li>Drill 6-1/8" production hole to casing point at 4,900'.</li> <li>Run 4-1/2" 11.6# K-55 slotted liner to TD.</li> </ol>                                                                                                    |     | surface hole to +/- 360' MD                                                  |
| <ol> <li>Install a 9-5/8" X 11" 2M SOW. Rig up 11" 2M Class II BOPE. Function test.</li> <li>M/U 8-3/4" directional assembly and RIH to tag float collar.</li> <li>Drill out the float collar, shoe track, and float shoe.</li> <li>Drill 8-3/4" intermediate hole to casing point at +/- 3800' MD.</li> <li>Run logs.</li> <li>Run T" 23# K-55 casing to +/- 3800' MD. Cement casing to 500' above top of hydrocarbot.</li> <li>M/U 6-1/8" directional assembly and RIH to tag float collar.</li> <li>Drill out the float collar, shoe track, and float shoe.</li> <li>Run 105.</li> <li>Run 105.</li> <li>Run 105.</li> <li>Run 106.</li> <li>Run 106.</li> <li>Run 7" 23# K-55 casing to +/- 3800' MD. Cement casing to 500' above top of hydrocarbot.</li> <li>M/U 6-1/8" directional assembly and RIH to tag float collar.</li> <li>Drill out the float collar, shoe track, and float shoe.</li> <li>Drill 6-1/8" production hole to casing point at 4,900'.</li> <li>Run 4-1/2" 11.6# K-55 slotted liner to TD.</li> </ol>                                                                                                    |     | # K-55 BTC surface casing to +/- 360' MD and cement to surface.              |
| <ol> <li>M/U 8-3/4" directional assembly and <u>RIH</u> to tag float collar.</li> <li>Drill out the float collar, shoe track, and float shoe.</li> <li>Drill 8-3/4" intermediate hole to casing point at +/- 3800' MD.</li> <li>Run logs.</li> <li>Run 7" 23# K-55 casing to +/- 3800' MD. Cement casing to 500' above top of hydrocarbot.</li> <li>M/U 6-1/8" directional assembly and <u>RIH</u> to tag float collar.</li> <li>Drill out the float collar, shoe track, and float shoe.</li> <li>Drill out the float collar, shoe track, and float shoe.</li> <li>Drill 6-1/8" production hole to casing point at 4,900'.</li> <li>Run 4-1/2" 11.6# K-55 slotted liner to TD.</li> </ol>                                                                                                    |     | " X 11" 2M SOW. Rig up 11" 2M Class II BOPE. Function test.                  |
| <ul> <li>7. Drill out the float collar, shoe track, and float shoe.</li> <li>8. Drill 8-3/4" intermediate hole to casing point at +/- 3800' MD.</li> <li>9. Run logs.</li> <li>10. Run 7" 23# K-55 casing to +/- 3800' MD. Cement casing to 500' above top of hydrocarbo</li> <li>11. M/U 6-1/8" directional assembly and <u>RIH</u> to tag float collar.</li> <li>12. Drill out the float collar, shoe track, and float shoe.</li> <li>13. Drill 6-1/8" production hole to casing point at 4,900'.</li> <li>14. Run 4-1/2" 11.6# K-55 slotted liner to TD.</li> </ul>                                                                                                    |     | rectional assembly and RIH to tag float collar.                              |
| <ol> <li>Drill 8-3/4" intermediate hole to casing point at +/- 3800' MD.</li> <li>Run logs.</li> <li>Run 7" 23# K-55 casing to +/- 3800' MD. Cement casing to 500' above top of hydrocarbo<br/>11. M/U 6-1/8" directional assembly and <u>RIH</u> to tag float collar.</li> <li>Drill out the float collar, shoe track, and float shoe.</li> <li>Drill 6-1/8" production hole to casing point at 4,900'.</li> <li>Run 4-1/2" 11.6# K-55 slotted liner to TD.</li> </ol>                                                                                                    |     | oat collar, shoe track, and float shoe.                                      |
| <ol> <li>Run logs.</li> <li>Run 7" 23# K-55 casing to +/- 3800' MD. Cement casing to 500' above top of hydrocarbo</li> <li>M/U 6-1/8" directional assembly and <u>RIH</u> to tag float collar.</li> <li>Drill out the float collar, shoe track, and float shoe.</li> <li>Drill 6-1/8" production hole to casing point at 4,900'.</li> <li>Run 4-1/2" 11.6# K-55 slotted liner to TD.</li> </ol>                                                                                                    |     | ermediate hole to casing point at +/- 3800' MD.                              |
| <ul> <li>10. Run 7" 23# K-55 casing to +/- 3800" MD. Cement casing to 500" above top of hydrocarbo</li> <li>11. M/U 6-1/8" directional assembly and <u>RIH</u> to tag float collar.</li> <li>12. Drill out the float collar, shoe track, and float shoe.</li> <li>13. Drill 6-1/8" production hole to casing point at 4,900'.</li> <li>14. Run 4-1/2" 11.6# K-55 slotted liner to TD.</li> </ul>                                                                                                    |     |                                                                              |
| <ul> <li>11. M/O 6-1/8" directional assembly and <u>Rim</u> to tag float collar.</li> <li>12. Drill out the float collar, shoe track, and float shoe.</li> <li>13. Drill 6-1/8" production hole to casing point at 4,900'.</li> <li>14. Run 4-1/2" 11.6# K-55 slotted liner to TD.</li> </ul>                                                                                                    | on. | K-55 casing to +/- 3800' MD. Cement casing to 500' above top of hydrocarbon. |
| <ul> <li>12. Drill out the loat collar, shoe track, and loat shoe.</li> <li>13. Drill 6-1/8" production hole to casing point at 4,900'.</li> <li>14. Run 4-1/2" 11.6# K-55 slotted liner to TD.</li> </ul>                                                                                                    |     | lifectional assembly and RIH to tag float collar.                            |
| 14. Run 4-1/2" 11.6# K-55 slotted liner to TD.                                                                                                    |     | noal collar, shoe track, and noal shoe.                                      |
| 14. Run 4-1/2 11.6# R-55 Slotted liner to 1D.                                                                                                    |     | 4 oduction hole to casing point at 4,900°.                                   |
|                                                                                                    |     | 1.6# K-55 Slotted liner to TD.                                               |
|                                                                                                    |     |                                                                              |
|                                                                                                    |     |                                                                              |
|                                                                                                    |     |                                                                              |
|                                                                                                    |     |                                                                              |
|                                                                                                    |     |                                                                              |
|                                                                                                    |     |                                                                              |
|                                                                                                    |     |                                                                              |

### Section 9. Proposed Work

| Step | Action                                                       | Required Fields |
|------|--------------------------------------------------------------|-----------------|
| 1.   | Enter the narrative description of the work proposed by the  |                 |
|      | Operator.                                                    |                 |
|      | Note: This section can be skipped if a complete program will |                 |
|      | be uploaded in Section 11                                    |                 |
|      |                                                              |                 |
| 2.   | Click Next or " <b>Save".</b>                                |                 |
| 2.   | Click Next or "Save".                                        |                 |

| Form Navigation                   | CEQA Information                                                                                                    |
|-----------------------------------|----------------------------------------------------------------------------------------------------|
| 1. Form Information               | APlease upload a copy of the approved local permit(s) on Step 11,                                                                                                    |
| 2. EDD Submission                 |                                                                                                    |
| 3. Operator Information           | Decument Upload a copy of your CEQA document on Step 11,<br>Document Upload.                                                                                          |
| 4. Well Information 1             | Information for compliance with the California Environmental Quality * Indicates required field<br>Act of 1970 (C.E.Q.A.). Please note that a CEQA determination by a |
| 5. Well Information 2             | local agency (if required) must be completed first, or DOGGR may not issue a permit                                                                                   |
| 6. Location Information           | If yos, please uplead a copy of the approved local permit/s) on                                                                                                    |
| 7. Feature and Cement             | A permit for this activity<br>required by a local agency Step 11, Document Upload                                                                                     |
| 8. Completion & Perforation       | If yes, please upload a copy of your CEQA document on Step 11,                                                                                                    |
| 9. Proposed Work                  | required by a local agency                                                                                                    |
| 10. CEQA Information              | C.E.Q.A. Information:                                                                                                    |
| 11. Document Upload 🗸             | Notice of Exemption     Notice of Determination                                                                                                    |
| 12. Directional Survey Submission | Exemption Class State Clearinghouse Number                                                                                                    |
| 13. Directional Survey            | ceqa exemption class - CH ABC321555CHP                                                                                                    |
| 14. Form Submit                   | Lead Agency:                                                                                                    |
| 15. Confirmation                  | lead agency by CHP                                                                                                    |
| 16. Review & COAs                 | Lead Agency Contact:                                                                                                    |
| 17. Confidentiality Review        | Jane lead agency contact - CHP                                                                                                    |
| 18. NOI Correspondence            | Lead Agency Address:                                                                                                    |
| 19. Review Comments               | 555 s state                                                                                                    |
| 20. Review                        | Address Line 2:                                                                                                    |

# Section 10. CEQA Information

| Step | Action                                                                                                    | Required Fields |
|------|----------------------------------------------------------------------------------------------------|-----------------|
| 1.   | Enter the information specific to California Environmental<br>Quality Act. Check all the conditions that apply to this proposed<br>well.<br>Note: Currently all NOI forms will create a task for CEQA<br>workgroup |                 |
|      |                                                                                                    |                 |
| 2.   | Click Next or "Save".                                                                                                    |                 |

| Form Navigation                   | θ | Document Upload            |                 |                  |                  |              |                  |                      |
|-----------------------------------|---|----------------------------|-----------------|------------------|------------------|--------------|------------------|----------------------|
| 1. Form Information               |   | Select docume<br>document. | nts to be uploa | ded, if applicab | ole. Click Add N | ew and comp  | ete all required | l fields to upload a |
| 2. EDD Submission                 |   | Uploaded                   | Document        | S                |                  |              |                  |                      |
| 3. Operator Information           |   |                            |                 | Advanced         | d Filtering      | ctions 🗸 🛛 S | earch            | \$                   |
| 4. Well Information 1             |   | Upload D                   | Uploade         | Туре             | Description      | Filename     | Size             | Actions              |
| 5. Well Information 2             |   |                            |                 |                  |                  |              |                  |                      |
| 6. Location Information           |   |                            |                 |                  |                  |              |                  |                      |
| 7. Feature and Cement             |   |                            |                 |                  |                  |              |                  |                      |
| 8. Completion & Perforation       |   |                            |                 |                  |                  |              |                  |                      |
| 9. Proposed Work                  |   |                            |                 |                  |                  |              |                  |                      |
| 10. CEQA Information              |   |                            |                 |                  |                  |              |                  |                      |
| 11. Document Upload               |   |                            |                 |                  |                  |              |                  |                      |
| 12. Directional Survey Submission |   |                            |                 |                  |                  |              |                  |                      |
| 13. Directional Survey            |   |                            |                 |                  |                  |              |                  |                      |
| 14. Form Submit                   |   |                            |                 |                  |                  |              |                  |                      |
| 15. Confirmation                  |   |                            |                 |                  |                  |              |                  |                      |
| 16. Review & COAs                 |   |                            |                 |                  |                  |              |                  |                      |
| 17. Confidentiality Review        |   |                            |                 |                  |                  |              |                  |                      |
| 18. NOI Correspondence            |   |                            |                 |                  |                  |              |                  |                      |
| 19 Review Comments                |   |                            |                 |                  |                  |              |                  |                      |

# Section 11. Document Upload

| Step | Action                                                                                                    | Required Fields |
|------|----------------------------------------------------------------------------------------------------|-----------------|
| 1.   | Upload documents to support the application<br>Select documents to be uploaded, Add New from the Action<br>Dropdown on this form to upload a document.<br>Associated Features;<br>Document Type*: BOPE memo, Casing program, CEQA documents,<br>Federal Permit, Environmental Documents, GIS Data, Maps etc.<br>Relevant Date* |                 |
|      | Description* Browse Local drive, select and upload document                                                                                                    |                 |
| 2.   | Click Next or " <b>Save".</b>                                                                                                    |                 |

| Form Navigation                   | Directional Survey Submission                                                                                                    |
|-----------------------------------|----------------------------------------------------------------------------------------------------|
| 1. Form Information               | You have the option of using a file to input data on this form. If you would<br>like to do so, select "Yes" below.                                                                                                   |
| 2. EDD Submission                 |                                                                                                    |
| 3. Operator Information           | Do you wish to submit Notice of Intention data using an Electronic Data Deliverable (EDD) template? *                                                                                                    |
| 4. Well Information 1             |                                                                                                    |
| 5. Well Information 2             | Step 1: Download the EDD template.                                                                                                    |
| 6. Location Information           | Step 2: Fill out all fields in the template.                                                                                                    |
| 7. Feature and Cement             | Step 3: Upload the completed EDD.                                                                                                    |
| 8. Completion & Perforation       | Browse                                                                                                    |
| 9. Proposed Work                  | EICD010_Directional_Survey (1).xisx ×                                                                                                    |
| 10. CEQA Information              |                                                                                                    |
| 11. Document Upload 🗸             | Click Next to upload EDD. See template for specific instructions on filling out the fields.                                                                                                    |
| 12. Directional Survey Submission | Note: Your EDD may take some time to populate in this form. If you would like to return later, you can save<br>and close, then visit the Forms in Progress section of your landing page to resume editing this form. |
| 13. Directional Survey            |                                                                                                    |
| 14. Form Submit                   | Back Next Save                                                                                                    |
| 15. Confirmation                  |                                                                                                    |
| 16. Review & COAs                 |                                                                                                    |
| 17. Confidentiality Review        |                                                                                                    |
| 18. NOI Correspondence            |                                                                                                    |
| 19. Review Comments               |                                                                                                    |
| 20. Review                        |                                                                                                    |

### Section 12. Directional Survey Submission

| Step | Action                                                                                                    | <b>Required Fields</b> |
|------|----------------------------------------------------------------------------------------------------|------------------------|
| 1    | Select whether you will submit using the Electronic Data<br>Deliverable (EDD) template or continue with submission of<br>data using the online form. If no is selected move to step 1 on<br>page 35                                                                                                    |                        |
| 2    | <ul> <li>If using EDD, select yes,</li> <li>download the EDD template with the blue hyperlink within the online form.</li> <li>Fill out all fields within template</li> <li>Click select files in. XLXS format and upload the completed EDD template.</li> <li>Click next which will close the form while WellSTAR processes the submission. The form may be accessed through the "forms in progress" section of your home screen.</li> <li>Once Complete, Jump to Step 1 on page 35</li> </ul> |                        |
| 3    | If no is selected, click next to enter Directional Survey<br>Information.                                                                                                    |                        |

| Form Navigation                   |
|-----------------------------------|
|                                   |
| 1. Form Information               |
| 2. EDD Submission                 |
| 3. Operator Information           |
| 4. Well Information 1             |
| 5. Well Information 2             |
| 6. Location Information           |
| 7. Feature and Cement             |
| 8. Completion & Perforation       |
| 9. Proposed Work                  |
| 10. CEQA Information              |
| 11. Document Upload               |
| 12. Directional Survey Submission |
| 13. Directional Survey            |
| 14. Form Submit                   |
| 15. Confirmation                  |
| 16. Review & COAs                 |
| 17. Confidentiality Review        |
| 18. NOI Correspondence            |
| 19. Review Comments               |
| 20. Review                        |

# Section 13. Directional Survey

| Step | Action                                                     | <b>Required Fields</b> |
|------|------------------------------------------------------------|------------------------|
| 1    | A confirmation or error message related to the directional |                        |
|      | survey submission is displayed in this section             |                        |

Ø

Your Directional Survey data has been submitted successfully. This data will be submitted with the form.

| Form Navigation                  | Form Submit       |                            |                 |                           |           |
|----------------------------------|-------------------|----------------------------|-----------------|---------------------------|-----------|
|                                  | Associate related | online form submissions to | this submission | n by entering the Form ID | l.        |
| . Form Information               | Online Form       | Association                |                 |                           |           |
| 2. EDD Submission                |                   |                            |                 |                           |           |
| . Operator Information           |                   |                            |                 |                           | Actions - |
| Well Information 1               | Form ID           | Form Category              | Title           | Description               | Actions   |
| Well Information 2               |                   |                            |                 |                           |           |
| . Location Information           |                   |                            |                 |                           |           |
| . Feature and Cement             |                   |                            |                 |                           |           |
| . Completion & Perforation       |                   |                            |                 |                           |           |
| Proposed Work                    |                   |                            |                 |                           |           |
| 0. CEQA Information              |                   |                            |                 |                           |           |
| . Document Upload                |                   |                            |                 |                           |           |
| 2. Directional Survey Submission |                   |                            |                 |                           |           |
| 3. Directional Survey            |                   |                            |                 |                           |           |
| 14. Form Submit                  | Comments          |                            |                 |                           |           |
| 5. Confirmation                  |                   |                            |                 |                           | Actions   |
| 5. Review & COAs                 |                   |                            |                 |                           | 7 1010113 |
| 7. Confidentiality Review        |                   |                            |                 |                           |           |
| 8. NOI Correspondence            |                   |                            |                 |                           |           |
| ). Review Comments               |                   |                            |                 |                           |           |
| 0. Review                        |                   |                            |                 |                           |           |

# Section 14. Form Submit

| Step | Action                                                      | Required Fields |
|------|-------------------------------------------------------------|-----------------|
| 1.   | Finalize and Acknowledge of NOI submission                  |                 |
|      | Necessary Online Forms can be associated here (Ex; New      |                 |
|      | Bond, Lease UIC Application)                                |                 |
|      | Comments can be added to assist the approval process        |                 |
|      |                                                             |                 |
| 2.   | Finalize and Preview Submission                             |                 |
| 3.   | Submitter have to certify to the accuracy, completeness and | Check           |
|      | truthfulness of submission by checking the                  | Acknowledgement |
|      | Acknowledgement* box                                        |                 |
| 4.   | Click Submit or " <b>Save".</b>                             |                 |
|      |                                                             |                 |

| E Form Navigation                 |
|-----------------------------------|
|                                   |
| 1. Form Information               |
| 2. EDD Submission                 |
| 3. Operator Information           |
| 4. Well Information 1             |
| 5. Well Information 2             |
| 6. Location Information           |
| 7. Feature and Cement             |
| 8. Completion & Perforation       |
| 9. Proposed Work                  |
| 10. CEQA Information              |
| 11. Document Upload               |
| 12. Directional Survey Submission |
| 13. Directional Survey            |
| 14. Form Submit                   |
| 15. Confirmation                  |
| 16. Review & COAs                 |
| 17. Confidentiality Review        |
| 18. NOI Correspondence            |
| 19. Review Comments               |
| 20. Review                        |

# Section 15. Confirmation

| Step | Action                                                                                                    | Required Fields |
|------|----------------------------------------------------------------------------------------------------|-----------------|
| 1.   | No Action is required in this section. Upon Successful<br>submission, confirmation message is displayed and alert is sent<br>to confirm the successful submission.<br>Note: Once the form is successfully submitted, form cannot be<br>edited unless the form status is set as "Return" during the<br>review process. |                 |

Your form has been submitted successfully. You will be notified when a determination has been made.